## Generating Receipts from Hero

## HOW A CAREGIVER CAN PRINT A TAX DONATION RECEIPT

1. The caregiver will log into Hero via a web browser

2. The caregiver will select **FINANCE** from the menu to view the statement of the students they have finance access to view

## 3. The caregiver will click **VIEW ALL PAYMENTS**

| <b>Finance</b><br>Filter by: |         |    |           |      |                       |            |        |         |            |
|------------------------------|---------|----|-----------|------|-----------------------|------------|--------|---------|------------|
|                              |         |    |           |      | FULL STATEMENT UNPAIL | LINE ITEMS |        |         |            |
| VIEW ALL PAYMENTS            |         |    | 2020 ONLY |      |                       |            |        |         |            |
|                              | Learner | ID | Date ↑    | Name | Description           | Debit      | Credit | Balance | Pay Online |

4. The caregiver will click **VIEW DONATION RECEIPTS**.

|                     | Finance: Payments                          |  |  |  |  |  |  |
|---------------------|--------------------------------------------|--|--|--|--|--|--|
| ← BACK TO STATEMENT | FULL RECEIPT (2020) VIEW DONATION PAYMENTS |  |  |  |  |  |  |

5. The caregiver will click the **Tax Receipt** button for the year they require. This will download as a protected (uneditable) Word document.

|                     | Finance: Donati           | ion Payments                              |  |
|---------------------|---------------------------|-------------------------------------------|--|
| ← BACK TO STATEMENT | 🖶 TAX RECEIPT (2019/2020) | TAX RECEIPT (2020/2021) VIEW ALL PAYMENTS |  |

You can also produce a full receipt of all payments including Fees/ Non-donations.

## HOW A CAREGIVER CAN PRINT A FULL YEAR'S RECEIPT

1. The caregiver will log into Hero using their personal email

2. The caregiver will select **FINANCE** from the menu to view the statement of the students they have finance access to view

3. The caregiver will click **VIEW ALL PAYMENTS** 

| Finance<br>Filter by: |       |        |      |                     |               |        |         |            |
|-----------------------|-------|--------|------|---------------------|---------------|--------|---------|------------|
|                       |       |        |      | FULL STATEMENT UNPA | ID LINE ITEMS |        |         |            |
| VIEW ALL PAYN         | MENTS |        |      | 2020 ONLY           | ·             |        |         |            |
| Learner               | ID    | Date ↑ | Name | Description         | n Debit       | Credit | Balance | Pay Online |

4. The caregiver will click the **Full Receipt** button for the year they require. This will download as a protected (uneditable) Word document.

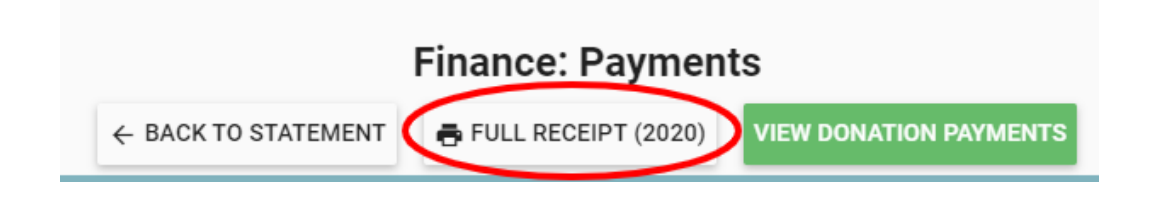